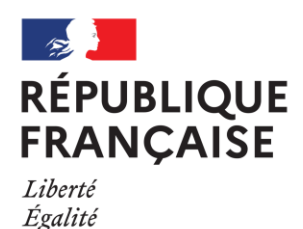

Fraternité

# Etape n°1 : Du 02 février au 4 mars 2021 : Intentions d'orientation

#### 1<sup>ère</sup> connexion à Educonnect : <u>https://educonnect.education.gouv.fr/</u>

- Vos « identifiant et mot de passe » vous seront envoyés à l'adresse mail que vous avez communiquée au lycée ; si vous n'avez rien reçu avant le 5 février, merci de contacter le lycée.

- Vous pouvez aussi créer vous-même le compte (mais déconseillé).

- Lors de la première connexion, il sera demandé de valider l'adresse mail et modifier votre mot de passe (à conserver durant toute l'année).

- Vous serez renvoyé vers votre boîte mail pour terminer la procédure, avant de pouvoir accéder réellement au site.

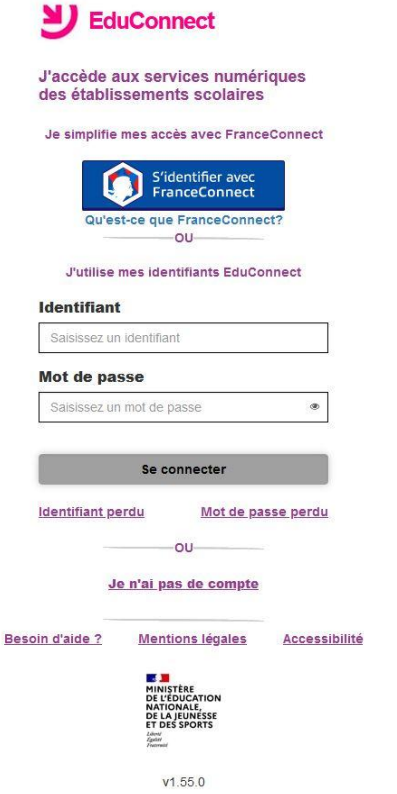

2<sup>nde</sup> connexion, vous arrivez directement sur le (les)
 « icône(s) » de votre (vos) enfant(s).
 Cliquez sur l'icône de l'enfant concerné :

| ← )                                                                                                    | rali Manual<br>non 🍵 tauce de personetos - O Consensance, adjointo. 🛤 Accuse - Manuter de O Convergence: O Sancia Cuñecte - Aco 🤉 Paris |                                                               |
|----------------------------------------------------------------------------------------------------|----------------------------------------------------------------------------------------------------|---------------------------------------------------------------|
| Getten Paceurap-,      Ft Strt LST      Tateau debest      Min Diver-Group Du,     Authentitio     En poursaivent la navigation sur EduConnect, vous acceptez Tutilisation de cooke | ten 🍵 Espace des personnels. 🔘 Grekonsteurs, adjork. 💶 Accuel - Ministère de 🕲 Convergence 🔘 Senice Collecte - Aca. 🜖 Pa C              | Dess Desser Charmanilian E. PER Jones - Menar PE. Accord APP. |
| En poursuivant la navigation sur EduConnect, vous acceptez fulfisation de ceokie                                                                                                    |                                                                                                    | A MARTIN AND AND AND AND AND AND AND AND AND AN               |
|                                                                                                    | indispensables au bon foectionnement du site.                                                                                           | Continuer                                                     |
|                                                                                                    | 0                                                                                                    |                                                               |
| envirue das sobre distilisame                                                                                                    |                                                                                                    |                                                               |
|                                                                                                    | Ω                                                                                                    |                                                               |

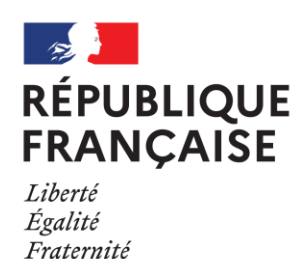

# 3 Vous arrivez sur « ACCUEIL ». Cliquez sur « ORIENTATION » :

| 🛆 Man Drive - Geogle Dr. 🛛 Authuntification 💧 Espa | sece des personnels 🔘 Ordenvatuuri, atjaint 🛤 Accuel - Moistère de 🔘 Convergences 🔘 Senica I<br>B                                        | - GOODANTE OLIVIT              |                                                                                                    |                                                                |
|----------------------------------------------------|----------------------------------------------------------------------------------------------------|--------------------------------|----------------------------------------------------------------------------------------------------|----------------------------------------------------------------|
| SCOLARITE SERVIC                                   | CES ACCUEIL                                                                                                    | МОН СОМРТЕ                     | ORIENTATION                                                                                                    |                                                                |
|                                                    | MESSAGE DE L'ÉTABLISSEMENT                                                                                                    |                                | 1 Intentions provisoires 2 Choix définitifs 3 Décisio                                                                                                    | n                                                              |
| ORIENTATION                                        | Message de l'intendance :<br>Vous êtes déja parent d'élève.                                                                              | ACCUEIL                        | Deuxième trimestre ou premier semestre : DEMANDE(S) DES REPRÉSENTANTS LÉG                                                                                                    | AUX / Intention(s)                                             |
| AFFECTATION APRÈS LA 3 <sup>e</sup>                | Vous allez prochainement receivir par voie postale la relance amiable de<br>créance de pension (ou demi-pension) de votre enfant [Suite] | ORIENTATION                    | d'orientation.<br>Vous devez obligatoirement saisir une intention. Vous pouvez en saisir iusqu'à 11. Leur ordre d'a                                                                                                    |                                                                |
| FICHE DE RENSEIGNEMENTS                            |                                                                                                    |                                | correspond à votre ordre de préférence.                                                                                                    |                                                                |
| PAIEMENT DES FACTURES                              |                                                                                                    | AFFECTATION APRES LA 3         | Nous souhaitons pour la rentrée prochaine :                                                                                                    |                                                                |
| LIENS UTILES                                       |                                                                                                    | FICHE DE RENSEIGNEMENTS        | Intention 1                                                                                                    | + + 🗊                                                          |
| ESPACE NUMÉRIQUE DE<br>TRAVAIL                     |                                                                                                    | PAIEMENT DES FACTURES          | Tre générale                                                                                                    |                                                                |
|                                                    |                                                                                                    | LIENS UTILES                   | <ul> <li>Tre technologique</li> <li>1re préparant au brevet de technicien « métiers de la musique » •</li> </ul>                                                                                                    |                                                                |
| • RETOUR                                           | Menter & Efscarso Manao, et al. Jonar et da Tgani<br>Lattici: scratter: explorate et al. Second et al. Tgani                             | ESPACE NUMÉRIQUE DE<br>TRAVAIL | <ul> <li>Un accès à la voie professionnelle</li> <li>Vous devez sélectionner une voie.</li> </ul>                                                                                                    |                                                                |
|                                                    | AND DEVALUATION AND                                                                                                    | LYCEE GEN ET TECHN CHAMPOLLION | AJOUTER UNE INTENTION                                                                                                    |                                                                |
|                                                    |                                                                                                    | 📞 CONTACT                      | ANNULER                                                                                                    | VALIDER                                                        |
|                                                    |                                                                                                    |                                | Veuillez corriger le formulaire avant de pouvoir                                                                                                    | r valider vos choix.                                           |
|                                                    |                                                                                                    | RETOUR                         | Cette procédure de dialogue ne s'applique pas au redoublement exceptionnel dé<br>d'établissement, naux parcours particuliers hors système éducatif (services médicalisé<br>lesquels une procédure spécifique existe par ailleurs. Si vous êtes dans une de ces<br>contacter le chef d'établissement. | icidé par le chef<br>is, sociaux) pour<br>situations, veuillez |
|                                                    |                                                                                                    |                                | Ministère de l'Éducation Nationale, de la Jeunesse et des Sports                                                                                                    | 20.5.0.0                                                       |

- Vous accédez aux « intentions provisoires ».
- Il est possible de saisir de une à onze « intentions d'orientation ».
- Pour chaque « intention d'orientation », vous précisez la demande.
- On ne peut cocher qu'une seule voie par intention.
- Une même voie ne peut être choisie qu'une seule fois, sauf pour la voie technologique.

- Un seul représentant légal peut faire les saisies des intentions provisoires. Le 2<sup>nd</sup> représentant légal et l'élève voient les informations en « lecture seule ».

### Fermeture du service le jeudi 4 mars à 12h00

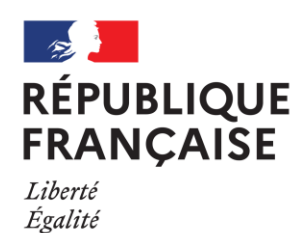

# **4** Exemple pour une intention en <u>1<sup>ère</sup> générale</u>

- Vous cliquez sur 1<sup>ère</sup> générale.

- Vous cochez 4 enseignements de spécialités envisagés.

- Vous « VALIDEZ ».

Fraternité

- Vous pouvez ajouter une intention.

| lous souhaitons pour la rentrée prochaine :                                                     |         |
|-------------------------------------------------------------------------------------------------|---------|
| Intention 1                                                                                     | + +     |
| a statut                                                                                        |         |
| • Tre generale                                                                                  |         |
| 0 1re technologique                                                                             |         |
| Ire préparant au brevet de technicien « métiers de la musique » 9                               |         |
| O Un accès à la voie professionnelle                                                            |         |
| Choix des enseignements de spécialité pour la 1re générale 🚱                                    |         |
| Choisissez 4 enseignements envisagés Jans l'établissement.                                      |         |
| Vous pouvez choisir au maximum 1 enseignement hors établissement.                               |         |
| Vous ne pouvez sélectionner qu'un seul choix parmi les déclinaisons Arts, LLCER                 | et LLCA |
| (dans ou hors etablissement).                                                                   |         |
| Enseignements proposés dans votre établissement à la rentrée prochaine                          | _       |
| Hist-géo. géopolitique & sc. politiques                                                         |         |
| Humanités, littérature et philosophie                                                           |         |
| Mathématiques                                                                                   |         |
| Numérique et sciences informatiques                                                             |         |
| Physique-chimie                                                                                 |         |
| Sc. écono. & sociales                                                                           |         |
| Sciences ingenieur                                                                              |         |
| Sciences vie & terre                                                                            |         |
| Langues, littératures et cultures étrangères et régionales (LLCER)                              | replier |
| Anglais                                                                                         |         |
| Anglais monde contemporain                                                                      |         |
| Espagnol                                                                                        |         |
| Enseignements non proposés dans votre établissement à la rentrée prochaine                      |         |
| (Pour connaître les modalités d'organisation de ces enseignements, contactez votre établissemen | t)      |
| Biologie-écologie 🕢                                                                             |         |
| Arts                                                                                            | déplier |
| Langues, littératures et cultures étrangères et régionales (LLCER)                              | déplier |
| Littérature et langues et cultures de l'antiquité (LLCA)                                        | déplier |
|                                                                                                 |         |
| CACHER LA LISTE DES ENSEIGNEMENTS DE SPÉCIALITÉ                                                 |         |

ANNULER VALIDER

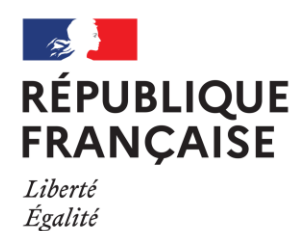

Fraternité

### **5** Exemple pour une <u>intention en 1<sup>ère</sup> technologique</u>

| 1 Intentions provisoires 2 Choix définitifs                                                           | Bécision                                       |
|----------------------------------------------------------------------------------------------------|------------------------------------------------|
| Deuxième trimestre ou premier semestre : DEMANDE(S) D<br>d'orientation.                               | DES REPRÉSENTANTS LÉGAUX / Intention           |
| Vous devez obligatoirement saisir une intention. Vous pouv<br>correspond à votre ordre de préférence. | vez en saisir jusqu'à 11. Leur ordre d'afficha |
| Nous souhaitons pour la rentrée prochair                                                              | ne :                                           |
| Intention 1                                                                                           | + +                                            |
| n tra générala                                                                                        |                                                |
| 1re technologique                                                                                     |                                                |
| I re préparant au brevet de technicien « métiers de la r                                              | musique » 🚯                                    |
| © Un accès à la voie professionnelle                                                                  |                                                |
| Indiquez la 1re technologique souhaitée :<br>Pour plus d'informations sur chaque bac technologique, c | liquez sur 🚯                                   |
| ◎ 1re STAV 🚯                                                                                          |                                                |
| 1re STD2A 6                                                                                           |                                                |
| © 1re STHR €                                                                                          |                                                |
| 1re STI2D                                                                                             |                                                |
| © 1re STL 3                                                                                           |                                                |
| © 1re STMG <b>●</b>                                                                                   |                                                |
| 💿 1re ST2S 🚯                                                                                          |                                                |
| © 1re S2TMD ❹                                                                                         |                                                |
|                                                                                                    |                                                |

- Vous cliquez sur 1<sup>ère</sup> technologique.
- Vous cliquez sur la 1<sup>ère</sup> technologique envisagée (dans l'exemple : 1STI2D)
- Vous « VALIDEZ ».
- Vous pouvez ajouter une intention.

<u>Très utile</u> :

Les **1** vous renvoient vers les fiches de l'ONISEP pour en savoir plus sur la formation envisagée.

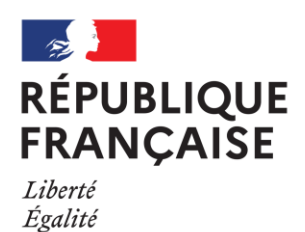

Fraternité

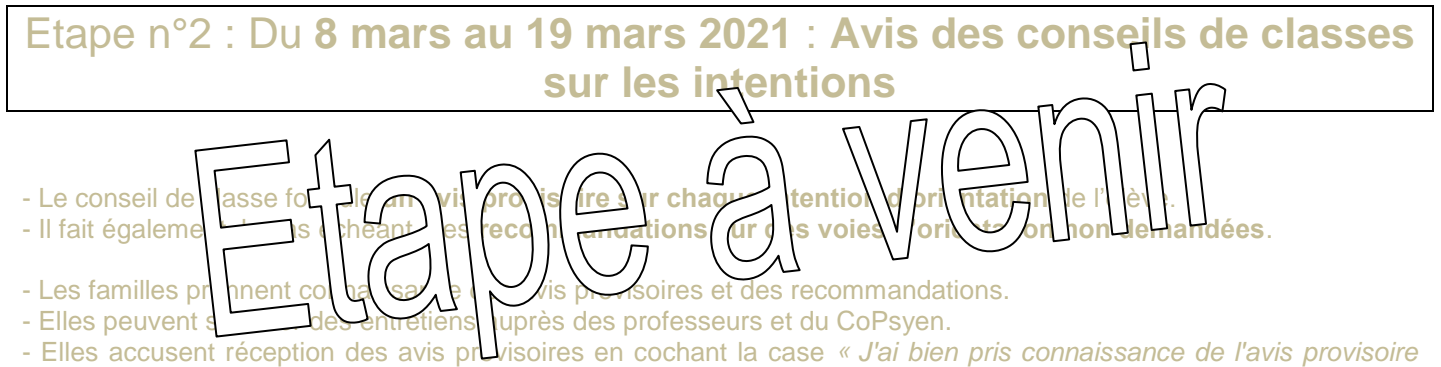

*d'orientation du conseil de classe »* en bas de page. Cette case à cocher équivaut à une signature numérique.